# How to sign up for TDOT training in ELM

**Before getting started:** Please know the 8 digit Course Code (Example: TDOT9999) of the course you would like to enroll. \*You can easily search the system for course code (see above), course title, date range, etc. After searching for all available sessions of a particular type of course, you will be able to select which specific activity you would like to attend (Example – activity code: TX-H-030215A).

\*Note: You can also request administrative enrollment through TDOT HQ Learning & Development or your regional training/ HR contacts.

#### Step 1: Log-in to Edison

https://edison.tn.gov/

#### Step 2: Click the ELM Tab

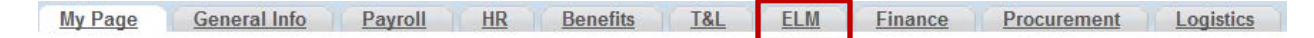

#### Step 3: Search Catalog

| 🛐 edison)                                                                                                    |                                                                                                    |
|----------------------------------------------------------------------------------------------------|----------------------------------------------------------------------------------------------------|
| Favorites Main Menu                                                                                                    |                                                                                                    |
| My Page General Info Payroll HR Benefits T&L                                                                                                    | ELM Finance Procurement Logistics Training                                                                                                    |
| Personalize Content Lavout Mon, Feb 23, 15 12:05 PM                                                                                                    |                                                                                                    |
| ELM News Alerts 🛛 🖬 🖾 🖬 🔀                                                                                                    | Self Service Learning 🛛 🖻 🗷                                                                                                    |
| DOHR Performance Management On-line Course Completion Status - Query           There is an Edison query available to determine your agency's employee completion status for the required Performance Management on-line training course. Click this article for more information.           Enterprise Learning Management Frequently Asked Questions           Brand New ELM FAQ now available! | Search Catalog           Search the learning catalog by title description or other selection criteria.           Browse Catalog           Browse the learning catalog using subject-based categories and subcategories. |
| Great Learning Opportunities for Executives, Managers, & Employees!<br>Want to build knowledge and enhance your skills? For available development<br>opportunities view the State of Tennessee Talent Development Strategy at:<br>http://www.tn.gov/dohr/learning/pdf/Talent_Development_Strategy.pdf                                                                                            | All Learning<br>View your enrollment record, progress status, and schedule using selected filter options.                                                                                                    |
| View All Articles and Sections ELM Support Info                                                                                                    | Wy Learning<br>View a summary of your learning activities, certification status, and objectives.                                                                                                    |
| Training                                                                                                    | N                                                                                                    |

### Step 4: Advanced Search

## Search Catalog

| Basic Search                                                  |                                     |             |             |  |  |
|---------------------------------------------------------------|-------------------------------------|-------------|-------------|--|--|
| Select Search Category: Activities Catalog Items Programs All |                                     |             |             |  |  |
| Search the Catalog:                                           |                                     | Search      | Activities  |  |  |
| Advanced Search                                               | Browse Catalog Request New Learning | Search Tips | Preferences |  |  |

| Search Catalog                                                                                                    | Tip on Advanced Search:                                                                                                    |  |  |  |
|----------------------------------------------------------------------------------------------------|----------------------------------------------------------------------------------------------------|--|--|--|
| Advanced Search Type: All Title: Code: Description: Location: Category: Objective:                                            | You can search by any of the<br>fields on this page. Search using<br>the 8 digit course code/ or title you<br>want to enroll in to see all<br>available sessions.<br>Use the Start/End Dates to narrow<br>your date range. |  |  |  |
| Language: English Start/End Dates From Date:  Through Date:                                                                   |                                                                                                    |  |  |  |
| Search         Reset           Basic Search         Browse Catalog         Request New Learning         Search Tips         F | Preferences                                                                                                    |  |  |  |

See below for sample results after you hit Search.

# Step 5: Enroll yourself

| Search Result                                                                                                    | S:                             |                       |                   |                                                                                                    | Previous | Next          |                                                                        |
|----------------------------------------------------------------------------------------------------|--------------------------------|-----------------------|-------------------|----------------------------------------------------------------------------------------------------|----------|---------------|------------------------------------------------------------------------|
| Results 1 - 1 o                                                                                                    | f 1 for TDOT999                | 99                    |                   |                                                                                                    |          |               |                                                                        |
| 🗶 Your Sea                                                                                                    | arch was restric               | ted to Langua         | age : English     |                                                                                                    |          |               |                                                                        |
| 🗶 🛛 Your Sea                                                                                                    | arch was restric               | ted to Type :         |                   |                                                                                                    |          |               |                                                                        |
| How to Use EL                                                                                                    | <u>M - TDOT HR (i</u>          | nternal) (TDC         | ) <u>T9999)</u>   |                                                                                                    | Г        | <u>Enroll</u> |                                                                        |
| internal TDOT-                                                                                                    | HR course                      |                       | K                 |                                                                                                    |          |               | For more information/ details:                                         |
| How to Use                                                                                                    | ELM - TDO                      | OT HR (inte           | ernal)            |                                                                                                    |          |               | Click the Blue Hyperlink to see more information about this particular |
| Description:<br>This is an internal TDOT HR course to learn the basic functionality of ESS enrollment in ELM. Please<br>enroll in this course.internal TDOT-HR course                                                                                                    |                                |                       |                   | course.                                                                                                    |          |               |                                                                        |
| The table below shows the different delivery options and start dates for the Catalog Item. You can<br>view the complete activity details by clicking the View Details link. You can enroll in the activity by<br>clicking the Enroll button or bookmark the activity to view later in your Planned Learning page by<br>clicking the Add to Plan button. |                                |                       |                   | After clicking enroll above, you will<br>see ALL available activities<br>These activities include activity code<br>and start date as seen below. To<br>view more information about this |          |               |                                                                        |
| Please note that activities without a specified Start Date can be taken at any time.<br>Abstract:                                                                                                    |                                |                       |                   |                                                                                                    |          |               |                                                                        |
| This is an internal TDOT HR course to learn the basic functionality of ESS enrollment in ELM.<br>Please enroll in this course.internal TDOT-HR course                                                                                                    |                                |                       |                   |                                                                                                    |          |               |                                                                        |
| Activity Options f                                                                                                    | or How to Use ELN              | 1 - TDOT HR (inte     | ernal)            |                                                                                                    |          |               | porticular activity, click View Details                                |
| Activity Code                                                                                                    | Туре                           | Start Date            | Price             |                                                                                                    | Ad       | ld to Plan    | particular activity, click view Details.                               |
| TX-H-030215A                                                                                                    | Classroom                      | 03/02/2015            | 0.00 USD          | View Details                                                                                                    | Enroll   | Add to Plan   |                                                                        |
| Activity C<br>standards                                                                                                    | <b>ode:</b> To le<br>please ge | earn mor<br>o to page | e about t<br>e 4. | he activity code                                                                                                    | е        |               |                                                                        |

#### Step 6: Submit

#### Enroll In Activity

#### **Review Information**

George Poor, HR MGR 2, Human Resources Office

| Activity Name:        | How to Use ELM - TDOT | Classroom           |            |
|-----------------------|-----------------------|---------------------|------------|
| Activity Code:        | TX-H-030215A          | Contact:            |            |
| Price Per Seat:       | 0.00 USD              | Drop Charge:        | 0.00 USD   |
| Start Date:           | 03/02/2015            | End Date:           | 03/02/2015 |
| Last Enrollment Date: |                       | Last Drop Date:     |            |
| Available Seats:      |                       | Available Waitlist: | 0          |
| Language:             | English               | Duration:           | 1 Hrs      |
|                       | _                     |                     |            |
| Submit Enrollment     | Search Catalog E      | Browse Catalog      |            |

#### You will receive the following CONFIRMATION when successfully enrolled (see below)

#### Enroll In Activity

# **Enrollment Confirmation**

George Poor, HR MGR 2, Human Resources Office

You have successfully enrolled in How to Use ELM - TDOT HR (internal). This change in status will be updated on the All Learning page.

| Activity Name:        | How to Use ELM - TDOT HR (interna | I)Type:              | Classroom  |
|-----------------------|-----------------------------------|----------------------|------------|
| Activity Code:        | TX-H-030215A                      | Contact:             |            |
| Price Per Seat:       | 0.00 USD                          | Drop Charge:         | 0.00 USD   |
| Enrollment Status:    | Enrolled                          | Confirmation Number: | 1575962    |
| Start Date:           | 03/02/2015                        | End Date:            | 03/02/2015 |
| Last Enrollment Date: |                                   | Last Drop Date:      |            |
|                       |                                   | Duration:            | 1 Hrs      |

More information about the Activity Code standards - TDOT

# TX-H-010115A (1) (2) (3) (4)

- (1) All TDOT internal activity codes will begin with TX-
- (2) Which Region or HQ is this training course taking place
  - a. H Headquarters
  - b. 1 Region 1
  - c. 2 Region 2
  - d. 3 Region 3
  - e. 4 Region 4
- (3) What date does this course START
  - a. January, 1, 2015 will be 010115 as above.
- (4) Unique identifier.
  - a. As there may be more than one course offered in each region, per day, another sequential letter has been added to activity code (A,B,C,D, etc.)